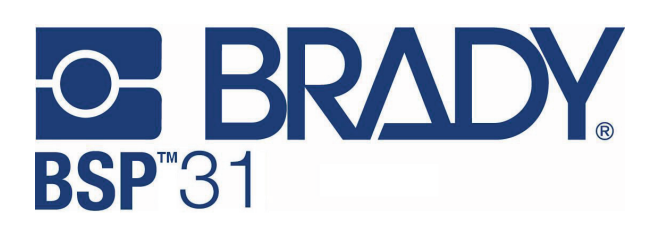

# BSP™31

# Label Attachment System

**Quick Start Guide** 

# Instructions Instruktionen • Istruzioni Instructies • Instrucciones

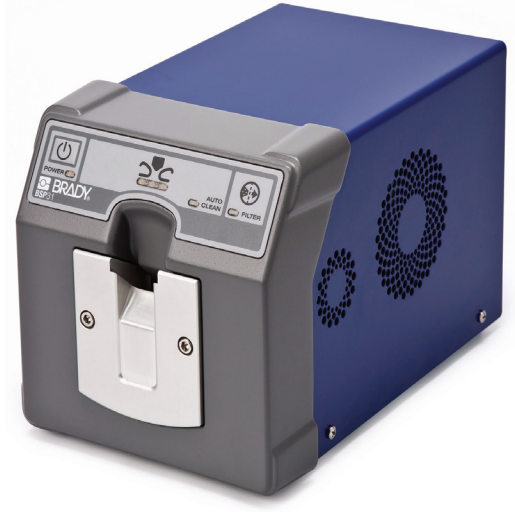

www.bradyid.com/bsp31 www.bradyeurope.com

# **Unpacking/Setup Instructions**

The **BSP™31** Label Attachment System and its accessories are packed in a cardboard carton with padding for protection during shipment. Keep the packaging materials for future use.

# Setup

- 1. Remove **BSP™31** unit, power cord, documentation and filter from packing carton and place unit on a solid surface.
- Unfasten flat-head screws at back of unit and open filter door [1].

3. Insert filter, close door and tighten screws [2].

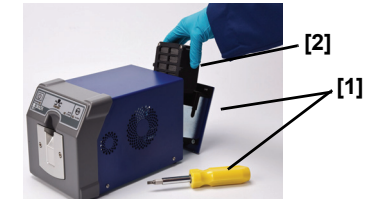

- 4. Plug power cord into unit [3] and to an AC power outlet.
- 5. Turn Main Power Switch at back of the unit to ON (4).
- 6. On front panel, press **Power** ()[5]).
- 7. When the unit is ready to rivet, the 3 LEDs [7] turn steady green (about 3 minutes).

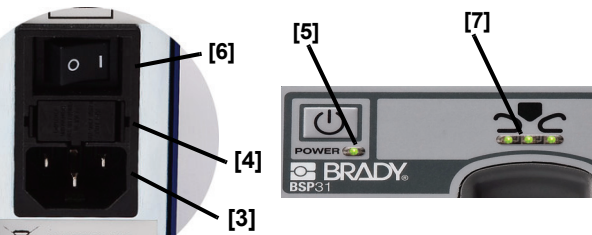

# **Operating Instructions**

Note: Unit should be operated in a well-ventilated area.

- Insert a labeled cassette [8], label side up and facing into the slot (unit will not operate unless cassette is inserted correctly). Status lights flash green.
- 2. When riveting is complete, the status lights [9] turn steady green. Remove cassette.

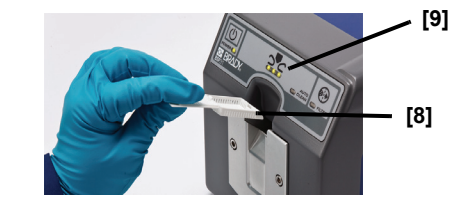

Note: For more information, see the BSP™31 User Guide.

# Instructions de déballage/configuration

Le **BSP™31** Label Attachment System et ses accessoires sont emballés dans une boîte en carton avec du rembourrage pour les protéger pendant l'expédition. Gardez les matériaux d'emballage pour utilisation ultérieure.

# Configuration

- Retirez l'appareil BSP™31, le cordon d'alimentation, la documentation et le filtre de la boîte et placez l'unité sur une surface solide.
- 2. Dévissez les vis à tête plate situées à l'arrière de l'unité et ouvrez la porte du filtre [1].
- 3. Insérez le filtre, fermez la porte et serrez les vis [2].

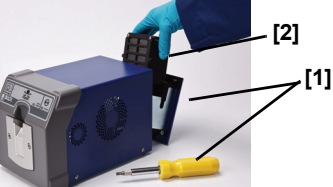

- 4. Branchez le cordon d'alimentation dans l'unité [3] et dans une prise à courant alternatif.
- Mettez l'interrupteur d'alimentation principal situé à l'arrière de l'unité à ON [4] (en marche).
- 6. Sur le panneau avant, appuyez sur **Power** (1) [5] (alimentation).
- 7. Lorsque l'unité est prête à riveter, les trois DEL [7] deviennent vertes (dans environ trois minutes).

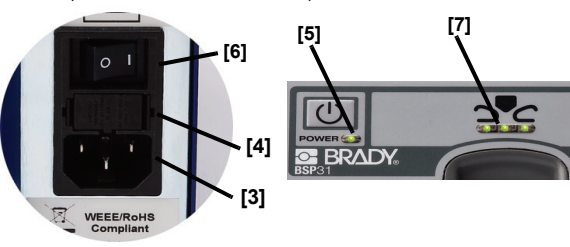

# **Directives d'utilisation**

#### Remarque : L'unité doit être utilisée dans un endroit bien aéré.

- Insérez une cassette étiquetée [8] dans la fente en gardant l'étiquette orientée vers le haut (l'unité ne fonctionnera pas si la cassette n'est pas insérée correctement). Les voyants de fonctionnement clignotent en vert.
- Lorsque le rivetage est terminé, les voyants de fonctionnement [9] sont verts et ne clignotent plus. Retirez la cassette.

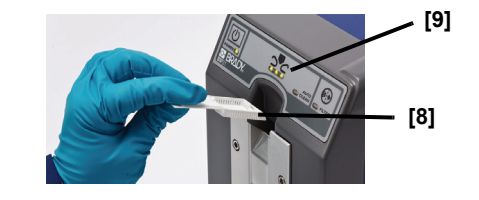

Remarque : Pour de plus amples renseignements, reportez-vous au guide d'utilisation du BSP™31.

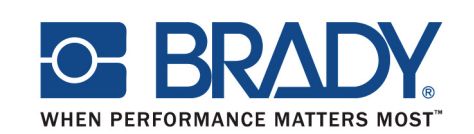

P.O. Box 2131 ♦ Milwaukee, Wisconsin 53201-2131 U.S.A. www.bradycorp.com

Y960221C

# **Technical Assistance**

Thank you for purchasing the **BSP™31** Label Attachment System from the **Brady** Corporation.

For technical assistance, please contact:

- 1-888-272-3946 (USA) <u>technical support@bradycorp.com</u>
- 1-800-263-6719 (Canada) techsuppcanada@bradycorp.com
- www.bradyeurope.com/services (Europe)

#### Anleitung zum Auspacken und zur Einrichtung

Das BSP™31 Label Attachment System und das Zubehör sind für den Transport in einem Karton mit weiterem Schutzmaterial ver-packt. Heben Sie die Verpackung für zukünftige Verwendung auf.

#### Einrichtung

- 1. Heben Sie das **BSP™31** Gerät, das Netzkabel, die Dokumentation und die Filter aus der Verpackung und stellen Sie das Gerät auf eine feste Oberfläche.
- 2. Schrauben Sie die Flachkopfschrauben hinten am Gerät auf und öffnen Sie die Tür zum Filter [1].
- 3. Schieben Sie den Filter ein, schließen Sie die Tür und schrauben Sie die Schrauben wieder fest [2].

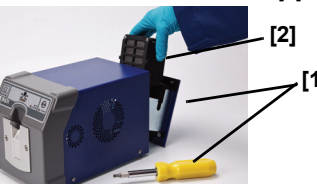

- 4. Stecken Sie das Netzkabel in das Gerät [3] und in eine Netzsteckdose.
- 5. Schalten Sie den Netzhauptschalter hinten am Gerät auf EIN [4]
- 6. Auf der Vorderseite drücken Sie Power (Netz) (1) [5].
- 7. Wenn das Gerät arbeitsbereit ist, leuchten die 3 LEDs [7] dauernd grün (ungefähr nach 3 Minuten).

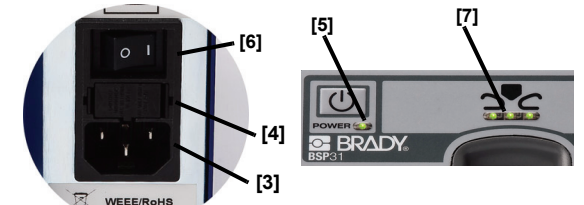

# Bedienungsanleitung

Hinweis: Das Gerät muss an einem gut belüfteten Ort betrieben werden.

- 1. Führen Sie eine etikettierte Kassette [8] mit der Etikette nach oben und zum Schlitz gewendet in den Schlitz ein. (Das Gerät funktioniert nur, wenn die Kassette richtig orientiert eingeführt wurde.) Die Funktions-LEDs blinken nun grün.
- 2. Wenn die Versiegelung abgeschlossen ist, leuchten die Funktions-LEDs wieder dauernd grün. Entfernen Sie die Kassette.

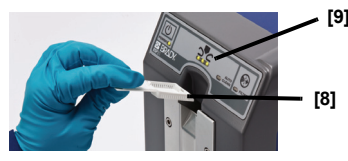

Hinweis: Weitere Informationen finden Sie im BSP™31-Benutzerhandbuch.

# Istruzioni di disimballo/impostazione

La BSP™31 Label Attachment System e i relativi accessori sono contenuti in una scatola di cartone con uno speciale imballaggio di protezione per la spedizione. Conservare il materiale d'imballaggio per uso futuro.

#### Impostazione

- 1. Estrarre l'unità **BSP™31**, il cavo di alimentazione, la documentazione e il filtro dalla scatola di cartone e porre l'unità su una superficie stabile.
- 2. Allentare le viti a testa piatta sul retro dell'unità e aprire lo sportello del filtro [1].
- 3. Inserire il filtro, chiudere lo sportello e stringere le viti [2].

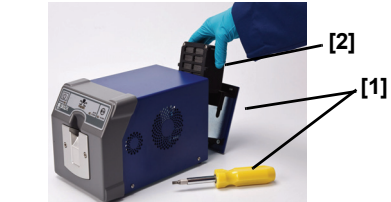

- 4. Inserire il cavo di alimentazione nell'unità [3] e in una presa di corrente CA.
- 5. Portare l'interruttore principale di accensione sul retro dell'unità su ON (4).
- 6. Sul pannello anteriore, premere **Power** () [5]).
- 7. Quando l'unità è pronta per rivettare, i 3 LED [7] diventano di colore verde continuo (circa 3 minuti).

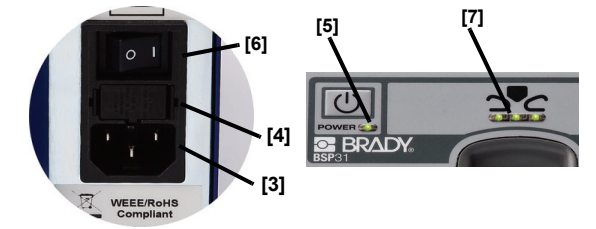

# Istruzioni operative

Nota: l'unità va utilizzata in un'area ben ventilata.

- 1. Inserire una cassetta etichettata [8] con l'etichetta rivolta verso l'alto e verso l'apposito alloggiamento (l'unità non funzionerà se la cassetta non è inserita correttamente). Le spie dello stato (Status) lampeggiano di colore verde.
- 2. Quando la rivettatura è terminata. le spie Status [9] diventano di colore verde continuo. Estrarre la cassetta.

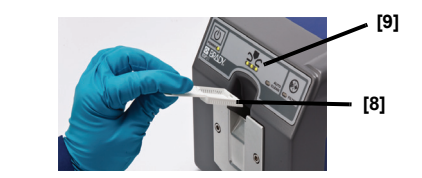

Nota: per ulteriori informazioni, vedere la Guida per l'utente BSP™31

#### Instructies voor het uitpakken en installeren

Het **BSP™31** Label Attachment System en bijbehorende accessoires zijn verpakt in een kartonnen doos met opvulstukken voor bescherming tijdens het transport. Bewaar het verpakkingsmateriaal voor toekomstig aebruik.

#### Installatie

- 1. Verwijder de **BSP™31**, de voedingskabel, de documentatie en de filter uit de doos en plaats het apparaat op een stevige ondergrond.
- 2. Draai de schroeven met platte kop aan de achterkant van het apparaat los en open de klep voor de filter [1]. 3.
  - Installeer de filter, sluit de klep en draai de schroeven weer vast [2]

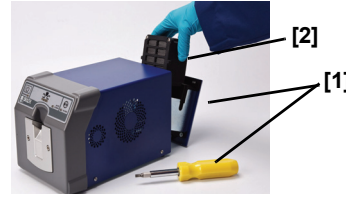

- 4. Sluit de voedingskabel aan op het apparaat [3] en op een stopcontact.
- 5. Zet de hoofdschakelaar aan de achterkant van het apparaat in de aan-stand (4) (ON).
- 6. Druk op het voorpaneel op Aan/uit (1) [5] (Power).
- 7. Wanneer het apparaat klaar is wanneer het apparaat klaar is om de labels vast te hechten gaan drie LED-lichties labels, gaan drie LED-lichtjes [7] constant groen branden (ongeveer drie minuten).

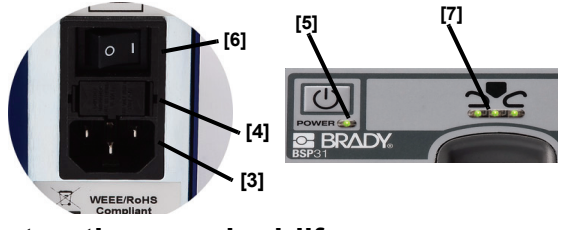

# Instructies voor bedriif

Opmerking: Het apparaat moet worden gebruikt in een goed geventileerde ruimte.

- Breng een gelabelde cassette aan in het apparaat [8] met de labelkant naar boven en naar de sleuf gekeerd. (Het apparaat fungeert niet tenzij de cassette correct is aangebracht.) De statuslichties knipperen groen.
- 2. Wanneer het wanneer de labels vastgehecht zijn, gaan de, gaan de statuslichtjes [9] constant groen branden. Verwijder de cassette.

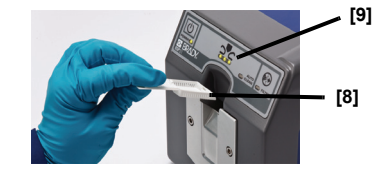

Opmerking: Raadpleeg voor meer informatie de handleiding van de BSP™31

### Instrucciones de desempacado y configuración

El BSP™31 Label Attachment System y sus accesorios vienen empacados en una caia de cartón con relleno protector para el envío. Guarde los materiales de empacado para un posible uso en el futuro.

#### Configuración

- 1. Saque **BSP™31** la unidad, el cable de alimentación, la documentación y el filtro de la caja de cartón y ponga la unidad sobre una superficie firme.
- 2. Quite los tornillos de cabeza plana ubicados en la parte trasera de la unidad y abra la puerta del filtro [1].
- 3. Inserte el filtro, cierre la puerta y apriete los tornillos [2].

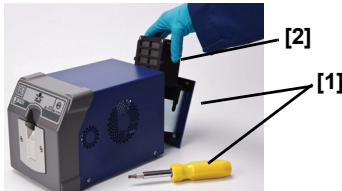

- 4. Conecte el cable de alimentación a la unidad [3] v a una toma de corriente de CA.
- 5. Prenda el Interruptor general ubicado en la parte posterior de la unidad a la posición ENCENDIDO (4).
- 6. En el panel delantero, presione **Encendido** (1) [5]).
- 7. Cuando la unidad esté lista para remachar, los tres indicadores luminosos [7] se tornarán verdes (aproximadamente 3 minutos).

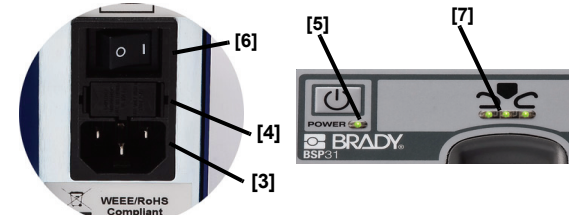

### Instrucciones de operación

Nota: La unidad debe ser operada en un lugar bien ventilado.

- 1. Inserte un cassette etiquetado [8], con la etiqueta hacia arriba y orientada hacia la ranura (la unidad no operará si el cassette no está insertado correctamente). Las luces de estado destellarán en verde.
- 2. Cuando el remachado esté completo, las luces de estado [9] se vuelven constantes en verde. Extraiga el cassette.

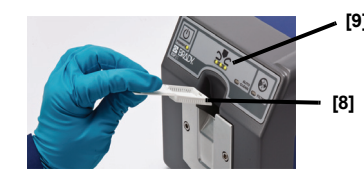

Nota: Si desea más información, consulte la BSP™31 Guía del usuario.